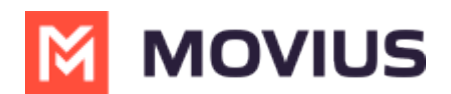

# **Manage Reporting and Metrics**

Last Modified on 02/04/2025 10:46 am EST

You can use the Reports tool in the Management Portal to view and download data on user and administrator activities.

# **Reports for Enterprise-wide MultiLine usage**

Read on to learn how to view how many messages, calls, and data have been consumed by all the users in your organization.

#### Overview

**The Consumption Metrics** page will give you an enterprise-wide overview of your organization's MultiLine usage - tracking and graphing the amount of minutes used, messages sent, and mobile data consumed. You can choose to view a number of timeframes, including the current cycle, past cycle, or week by week.

#### Before you start

• An admin must have "Reports" Privilege in their Role in the organization to do these instructions. See <u>What Admin Privileges are in Management Portal?</u> []] (https://help.moviuscorp.com/help/what-admin-roles-mmp)

#### How to view enterprise consumption metrics

1. Go to the **Reports** tab and then to the **Consumption Metrics** tab in the sub-menu.

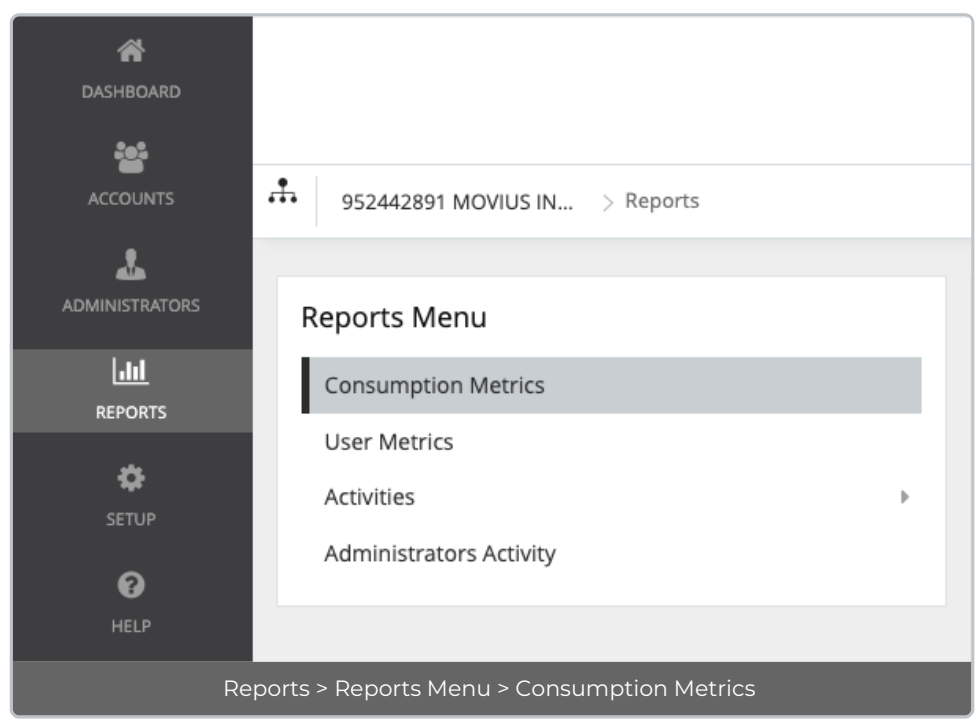

2. Consumption Metrics will automatically display Voice, Messages, and Data for the Current Cycle.

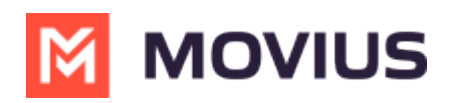

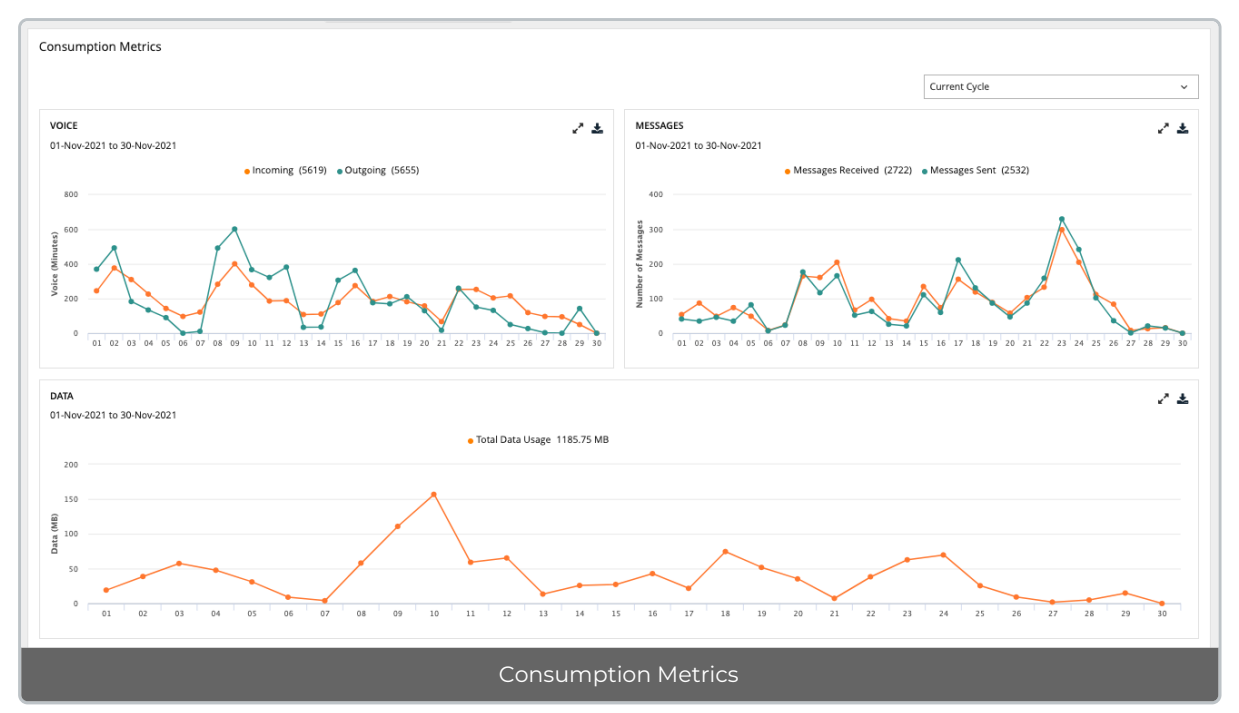

3. Use the drop-down menu in the top right to view by Custom Date, Today, Last 7 Days, Current Cycle, or Last Cycle.

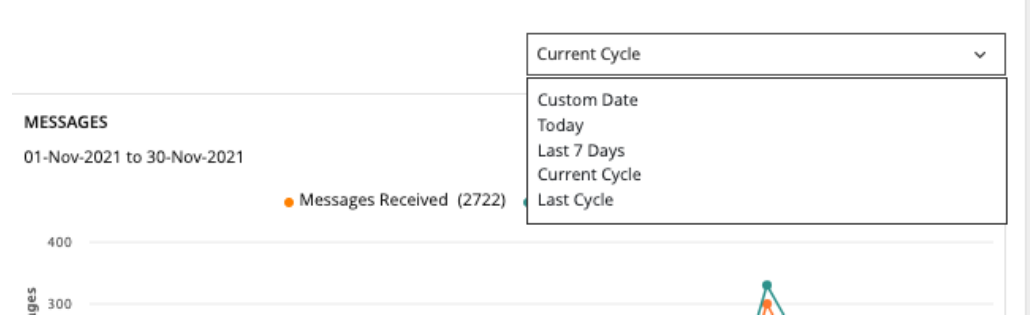

- If you select custom date, you can select a day or range from the calendar.
  - Click twice on a day to view usage for the day, click twice on two different days to set a range.
  - If you need to adjust the range selected, just click a third time to set a new range.

|   | 29-  | Nov-2 | 021 | to 29 | -Nov  | -202 | 1  |    |    |    |       |     |     |    | Q Custom Date                           |
|---|------|-------|-----|-------|-------|------|----|----|----|----|-------|-----|-----|----|-----------------------------------------|
|   | <    |       | No  | ov 20 | 21    |      |    |    |    | De | ec 20 | )21 |     | >  |                                         |
|   | Su   | Мо    | Tu  | We    | Th    | Fr   | Sa | Su | Mo | Tu | We    | Th  | Fr  | Sa | × -                                     |
|   | 31   | 1     | 2   | 3     | 4     | 5    | 6  | 28 | 29 | 30 | 1     | 2   | 3   | 4  | ceived (16) • Messages Sent (15)        |
|   | 7    | 8     | 9   | 10    | 11    | 12   | 13 | 5  | 6  | 7  | 8     | 9   | 10  | 11 |                                         |
|   | 14   | 15    | 16  | 17    | 18    | 19   | 20 | 12 | 13 | 14 | 15    | 16  | 17  | 18 |                                         |
|   | 21   | 22    | 23  | 24    | 25    | 26   | 27 | 19 | 20 | 21 | 22    | 23  | 24  | 25 |                                         |
|   | 28   | 29    | 30  | 1     | 2     | 3    | 4  | 26 | 27 | 28 | 29    | 30  | 31  | 1  |                                         |
|   | 5    | 6     | 7   | 8     | 9     | 10   | 11 | 2  | 3  | 4  | 5     | 6   | 7   | 8  |                                         |
|   | 29-1 | Nov-2 | 021 | to 29 | -Nov- | -202 | 1  |    |    | Ca | incel |     | Арр | ly |                                         |
| - | •    | •     | •   |       | 0     |      | ¥  |    | 0  | ¥  |       | 1 M | 1   |    | · • · • · • · • · • · • · • · • · • · • |

4. Hover the mouse over data points to see more information.

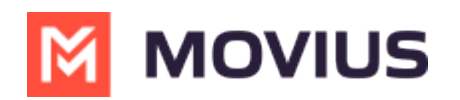

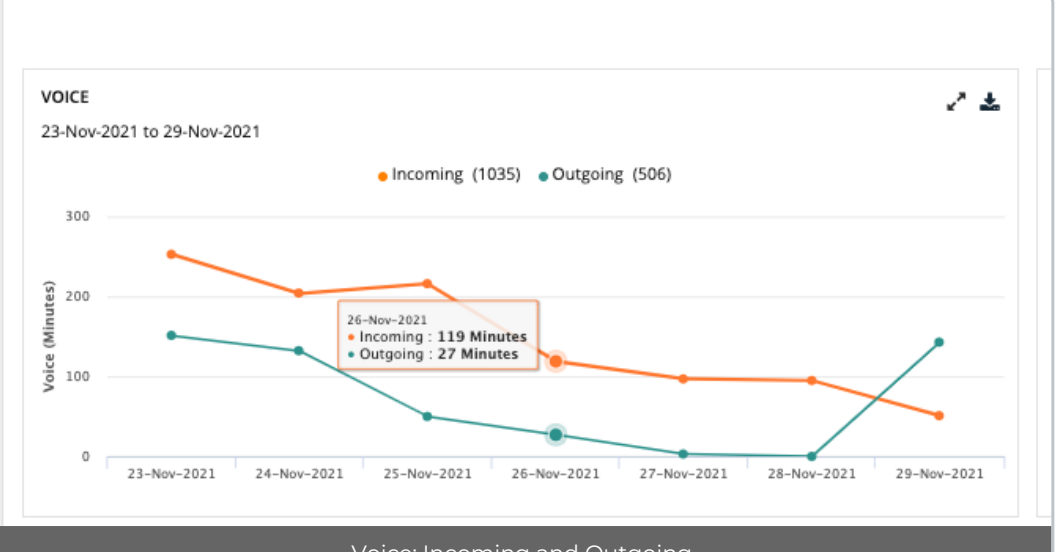

Voice: Incoming and Outgoing

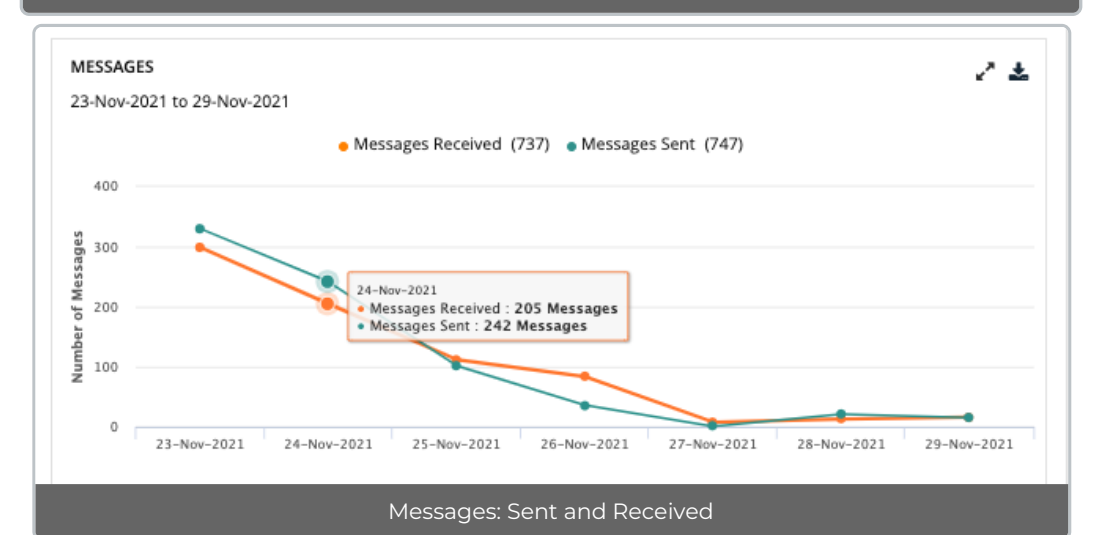

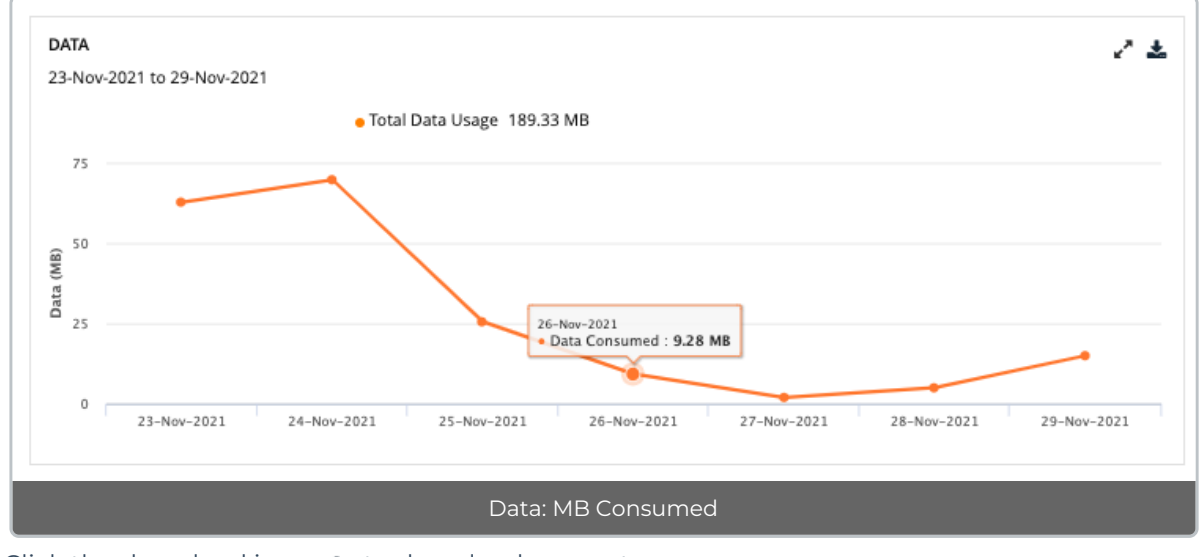

5. Click the download icon 🛓 to download a report.

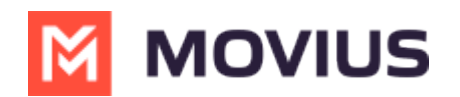

| Consumption-Voice-Last        | 7days-952442891MOVIUSINTERACT     | TIVECORP-29-      |
|-------------------------------|-----------------------------------|-------------------|
| sep=                          |                                   |                   |
| Report name                   | Consumption Voice                 |                   |
| Date/Time                     | 29-Nov-2021 10:13                 |                   |
| Duration                      | Last 7 days                       |                   |
| Organization Name             | 952442891 MOVIUS INTERACTIVE CORP |                   |
| From Timestamp                | 23-Nov-2021                       |                   |
| To Timestamp                  | 29-Nov-2021                       |                   |
| Timezone                      | US/Central (-06:00)               |                   |
| Total Calls Received(Minutes) | 1035                              |                   |
| Total Calls Made(Minutes)     | 506                               |                   |
|                               |                                   |                   |
| TimeStamp                     | Incoming Duration                 | Outgoing Duration |
| 29-Nov-2021                   | 51                                | 143               |
| 28-Nov-2021                   | 95                                | 0                 |
| 27-Nov-2021                   | 97                                | 3                 |
| 26-Nov-2021                   | 119                               | 27                |
| 25-Nov-2021                   | 216                               | 50                |
| 24-Nov-2021                   | 204                               | 132               |
| 23-Nov-2021                   | 253                               | 151               |

#### Example Report: Voice

|                         | Consumption-SMS-                  |              |
|-------------------------|-----------------------------------|--------------|
| sep=                    |                                   |              |
| Report name             | Consumption SMS                   |              |
| Date/Time               | 29-Nov-2021 10:12                 |              |
| Duration                | Last 7 days                       |              |
| Organization Name       | 952442891 MOVIUS INTERACTIVE CORP |              |
| From Timestamp          | 23-Nov-2021                       |              |
| To Timestamp            | 29-Nov-2021                       |              |
| Timezone                | US/Central (-06:00)               |              |
| Total messages Received | 737                               |              |
| Total messages Sent     | 747                               |              |
|                         |                                   |              |
| TimeStamp               | Incoming SMS                      | Outgoing SMS |
| 29-Nov-2021             | 16                                | 15           |
| 28-Nov-2021             | 13                                | 21           |
| 27-Nov-2021             | 8                                 | 1            |
| 26-Nov-2021             | 84                                | 36           |
| 25-Nov-2021             | 112                               | 102          |
| 24-Nov-2021             | 205                               | 242          |
| 23-Nov-2021             | 299                               | 330          |

Example Report: SMS Consumption

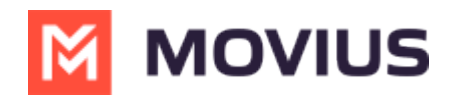

| (                 | Consumption-Data-                 |
|-------------------|-----------------------------------|
| sep=              |                                   |
| Report name       | Consumption Data                  |
| Date/Time         | 29-Nov-2021 10:14                 |
| Duration          | Last 7 days                       |
| Organization Name | 952442891 MOVIUS INTERACTIVE CORP |
| From Timestamp    | 23-Nov-2021                       |
| To Timestamp      | 29-Nov-2021                       |
| Timezone          | US/Central (-06:00)               |
| Total Data(MB)    | 189.33                            |
|                   |                                   |
| TimeStamp         | Data(MB)                          |
| 29-Nov-2021       | 15.0                              |
| 28-Nov-2021       | 5.0                               |
| 27-Nov-2021       | 2.0                               |
| 26-Nov-2021       | 9.28                              |
| 25-Nov-2021       | 25.54                             |
| 24-Nov-2021       | 69.74                             |
| 23-Nov-2021       | 62.77                             |

# Reports on MultiLine usage by User

Read on to learn how to pull a report that shows data on a MultiLine user's calls and messages over a certain time period.

#### Overview

**The User Metrics** page gives you an overview of a specific user's MultiLine usage - allowing you to search by name, number, call duration, and more!

You can pull a user's report in the Management Portal using a wide variety of search criteria including customizable date ranges, user names, or phone numbers.

#### Before you start

• An admin must have "Reports" Privilege in their Role in the organization to do these instructions. See <u>What Admin Privileges are in Management Portal?</u> []// [https://help.moviuscorp.com/help/what-admin-roles-mmp]

#### How to pull a report MultiLine usage by User

1. Go to the **Reports** tab and then to the **User Metrics** page in the sub-menu.

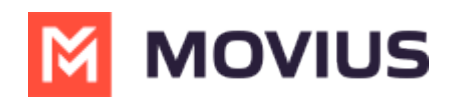

| CASHBOARD<br>CASHBOARD<br>ACCOUNTS<br>ADMINISTRATORS | 952442891 MOVIUS IN > Reports        |
|------------------------------------------------------|--------------------------------------|
| L <u>III</u><br>REPORTS                              | Reports Menu                         |
| ٥                                                    | Consumption Metrics                  |
| SETUP                                                | Activities                           |
|                                                      | Administrators Activity              |
| R                                                    | eports > Reports Menu > User Metrics |

- 2. Enter search criteria.
  - Enter a Name, Email or MultiLine number in Keywords.
  - Apply a **Date Range**.
    - Click twice on day to see results from that day, click twice on separate days to set a range.
  - Set a minimum or maximum on **Call Duration**, **Data Consumed**, or **Number of Messages**, if desired.
    - You must set both a minimum and maximum.
  - In the example below, I searched records for users who sent 150-300 messages from September 1, 2021 to November 30, 2021.

| User Metrics                    |             |      |                             |                               |              |      |                |                |
|---------------------------------|-------------|------|-----------------------------|-------------------------------|--------------|------|----------------|----------------|
| SEARCH BY                       |             |      |                             |                               |              |      |                |                |
| Keywords                        |             |      | Date Range                  |                               | Call Duratio | n    |                |                |
| Name / Email / MultiLine number |             |      | 01-Sep-2021 to              | 30-Nov-2021                   | Min          | Mins | ✓ Max          | Mins ~         |
| Data Consumed                   |             |      | Number of Me                | ssages                        |              |      |                |                |
| Min MB                          | ✓ Max M     | AB ~ | 150                         | 300                           |              |      |                |                |
|                                 |             |      |                             |                               |              |      | Rese           | et Search      |
| Name                            | MultiLine # | Devi | ce #                        | Email                         | Call (r      | min) | Messages (num) | 🕹<br>Data (MB) |
| Tara Panu                       | 14155050330 |      |                             | tara.panu@moviuscorp.com      | 70           | 0    | 294            | 12.98          |
| Javier Solis                    | 16467668388 |      | javier.solis@moviuscorp.com |                               | 29           | 3    | 230            | 6.16           |
| Padma Rajagopalan               | 16463199378 |      |                             | padma.rajagopalan@moviuscorp. | - 42         | 2    | 226            | 22.13          |
|                                 |             | Exam | iple: Sea                   | arch by Range                 |              |      |                |                |

• In the example below, I searched records for "Jignesh" between September 1, 2021 to November 30, 2021.

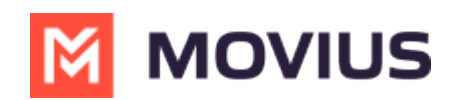

| EARCH BY       |             |      |                      |                               |               |           |            |            |
|----------------|-------------|------|----------------------|-------------------------------|---------------|-----------|------------|------------|
| eywords        |             |      | Date Range           |                               | Call Duration | 1         |            |            |
| lignesh        |             |      | 01-Sep-2021 to 30-No | w-2021                        | Min           | Mins ~    | Max        | Mins ~     |
| ata Consumed   |             |      | Number of Message    | 25                            |               |           |            |            |
| Min MB         | ✓ Max       | MB ~ | Min                  | Max                           |               |           |            |            |
|                |             |      |                      |                               |               |           | Res        | set Search |
|                |             |      |                      |                               |               |           |            |            |
| Name           | MultiLine # | Dev  | ce #                 | Email                         | Call (n       | nin) Mess | ages (num) | Data (MB)  |
| Jignesh Gandhi | 16467668561 |      | Ji                   | gnesh.Gandhi@moviuscorp.com   | 585           | 5         | 300        | 18.23      |
|                |             |      | li                   | Jignesh.Gandhi@moviuscorp.com |               | 9         | 159        | 9.74       |

#### How to download a report

Reports can be exported to Excel in the **.CSV** format using the small export icon on the top right of **t** the report results page .

| User-m            | User-metrics-Report-01-Sep-2021to30-Nov-2021-952442891MOVIUSINTERACTIVECORP-29-Nov-2021_11_32_500500 |        |                             |                        |           |           |  |  |  |
|-------------------|----------------------------------------------------------------------------------------------------|--------|-----------------------------|------------------------|-----------|-----------|--|--|--|
| sep=              |                                                                                                    |        |                             |                        |           |           |  |  |  |
| Report name       | User metrics Report                                                                                  |        |                             |                        |           |           |  |  |  |
| Date/Time         | 29-Nov-2021 10:32                                                                                    |        |                             |                        |           |           |  |  |  |
| Duration          | 01-Sep-2021 to 30-Nov-2021                                                                           |        |                             |                        |           |           |  |  |  |
| Organization Name | 952442891 MOVIUS INTERACTIVE CORP                                                                    |        |                             |                        |           |           |  |  |  |
| From Timestamp    | 01-Sep-2021                                                                                          |        |                             |                        |           |           |  |  |  |
| To Timestamp      | 30-Nov-2021                                                                                          |        |                             |                        |           |           |  |  |  |
| Timezone          | US/Central (-06:00)                                                                                  |        |                             |                        |           |           |  |  |  |
|                   |                                                                                                    |        |                             |                        |           |           |  |  |  |
|                   |                                                                                                    |        |                             |                        |           |           |  |  |  |
| User Name         | MultiLine                                                                                            | Device | Email Address               | Call Duration(Minutes) | SMS Count | Usage(MB) |  |  |  |
| Tara Panu         | 14155050330                                                                                          |        | tara.panu@moviuscorp.com    | 700                    | 294       | 12.98     |  |  |  |
| Javier Solis      | 16467668388                                                                                          |        | javier.solis@moviuscorp.com | 293                    | 230       | 6.16      |  |  |  |
|                   | Example Report: Search by Range                                                                      |        |                             |                        |           |           |  |  |  |

# Reports on MultiLine usage by Activity (Voice, Messaging, Data)

Read on to learn how to search, view, and download reports on MultiLine usage by Message or Voice activity.

### **Overview**

The **Activities** pages will allow you to search and download MultiLine calls and messages. You can view detailed metrics on usage of voice and messages in your organization.

### Before you start

• An admin must have "Reports" Privilege in their Role in the organization to do these instructions. See <u>What Admin Privileges are in Management Portal?</u> []] (https://help.moviuscorp.com/help/what-admin-roles-mmp)

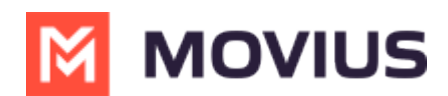

# How to pull reports on MultiLine usage by Voice

You can search for calls in voice activity reports.

- 1. Go to **Reports > Activities > Voice.**
- 2. Enter search criteria:

| Voice Search By |                                                     |
|-----------------|-----------------------------------------------------|
| Field           | Description of Use                                  |
|                 | Narrow your search to:                              |
|                 | All calls                                           |
|                 | Calls received                                      |
| Call Type       | Calls sent                                          |
|                 | Calls to voicemail                                  |
|                 | Dropped calls                                       |
| Keywords        | Search by Name, Email, or Device #                  |
| From/To         | Narrow your search to calls from or to specific nur |
| Date Range      | Narrow your search to calls between a start and e   |
|                 |                                                     |

Call Duration Call Mode Search by Name, Email, or Device # Narrow your search to calls from or to specific numbers Narrow your search to calls between a start and end date Narrow your search within a minimum and maximum duration Narrow your search to TDM or Data calls

| Voice Activity             | var ene un en macent displayeet | aros centrar(esr)       |              |                |           |              |
|----------------------------|---------------------------------|-------------------------|--------------|----------------|-----------|--------------|
| SEARCH BY                  |                                 |                         |              |                |           |              |
| Call Type                  | Keywords                        |                         |              |                | O From    | То           |
| All calls                  | ∽ Tara Panu                     |                         |              |                | Number    | Number       |
| Date Range                 | Call Duration                   |                         |              |                | Call Mode |              |
| 01-Sep-2021 to 30-Nov-2021 | Min                             | Mins ~ Max              | Mi           | ns v           | All       | ~            |
|                            |                                 |                         |              |                |           | Reset Search |
| Date                       | From                            | То                      | Call Quality | Duration (Min) | Call Mode | *            |
| 27-Nov-2021 15:14:50       |                                 | Tara Panu <14155050330> | 9            | 1              | TDM       |              |
| 24-Nov-2021 11:30:43 💿     |                                 | Tara Panu <14155050330> | 9            | 2              | TDM       |              |
| 22-Nov-2021 13:11:31 🔘     |                                 | Tara Panu <14155050330> | 9            | 2              | TDM       |              |
| 22-Nov-2021 09:31:36 🖉     |                                 | Tara Panu <14155050330> | 9            | 33             | Data      |              |
|                            |                                 | Example: Search Voice   | by Name      |                |           |              |

- Hover over grey icons beside date to see whether the call was incoming, outgoing, or went to voicemail
- Call Quality icons indicate whether the call was made over good (green icon) or poor signal (yellow icon).

# How to pull reports on MultiLine usage by Messages

You can search for all messages, including picture messages, group messages, and social messages in messages activity reports.

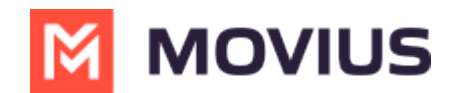

- 1. Go to Reports > Activities > Messages.
- 2. Enter your Search Criteria:

#### **Messages activities**

#### Description of Use

Narrow your search to:

- All messages
- All sent messages
- All received messages

#### WhatsApp enabled organizations

If you're in a WhatsApp enabled organization, you can choose from the following:

- All messages
- SMS sent
- SMS received
- All WhatsApp Messages
- WhatsApp Messages sent
- WhatsApp Messages received

| Keywords   | Narrow your search to Name, Email, Device #, or group id    |
|------------|-------------------------------------------------------------|
| From/To    | Narrow your search to messages from or two specific numbers |
| Date Range | Narrow your search within a start date and end date         |
| Mode       | Narrow your search to messages sent over TDM or data        |
|            |                                                             |

| lessage Activity           |      |                              |                |        |              |
|----------------------------|------|------------------------------|----------------|--------|--------------|
| SEARCH BY                  |      |                              |                |        |              |
| Туре                       |      | Keywords                     |                | O From | То           |
| All Messages               | ~    | Jignesh                      |                | Number | Number       |
| Date Range                 |      | Mode                         |                |        |              |
| 01-Sep-2021 to 30-Nov-2021 |      | All                          | ~              |        |              |
|                            |      |                              |                |        | Reset Search |
| Date                       | From | То                           | Count          | Mode   |              |
| 26-Nov-2021 11:02:52       |      | Jignesh Gandhi <16467668561> | 1              | Data   |              |
| 24-Nov-2021 09:51:50 💿     |      | Jignesh Gandhi <16467668561> | 1              | Data   |              |
| 22-Nov-2021 13:19:19 🕜     |      | Jignesh Gandhi <16467668561> | 1              | Data   |              |
| 22-Nov-2021 13:18:57 🕜     |      | Jignesh Gandhi <16467668561> | 1              | Data   |              |
| 22-Nov-2021 13:18:55 🕜     |      | Jignesh Gandhi <16467668561> | 1              | Data   |              |
| 22-Nov-2021 13:18:52       |      | Jignesh Gandhi <16467668561> | 1              | Data   |              |
|                            | 1    | Example: Search Me           | ssages by Name |        |              |

- Hover over the grey icons in the Date column to see whether the message was incoming or outgoing
- For organizations with WhatsApp Connector enabled, you will see a green WhatsApp icon in the Date column to identify those messages. See <u>Pull WhatsApp Message Reports</u> (https://help.moviuscorp.com/help/pull-whatsapp-message-reports)

Туре

Field

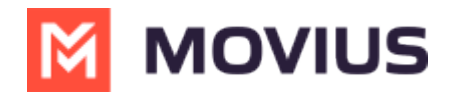

#### **Example Reports**

|                      | Voice-activity-Report-01-Sep-2021to3 | 80-Nov-2021-952442891N | MOVIUSINTERACTIVECO     | RP-29-Nov-2021    | _11_47_2 | 280500    |           |          |  |
|----------------------|--------------------------------------|------------------------|-------------------------|-------------------|----------|-----------|-----------|----------|--|
| sep=                 |                                      |                        |                         |                   |          |           |           |          |  |
| Report name          | Voice activity Report                |                        |                         |                   |          |           |           |          |  |
| Date/Time            | 29-Nov-2021 10:47                    |                        |                         |                   |          |           |           |          |  |
| Duration             | 01-Sep-2021 to 30-Nov-2021           |                        |                         |                   |          |           |           |          |  |
| Organization Name    | 952442891 MOVIUS INTERACTIVE CORP    |                        |                         |                   |          |           |           |          |  |
| From Timestamp       | 01-Sep-2021                          |                        |                         |                   |          |           |           |          |  |
| To Timestamp         | 30-Nov-2021                          |                        |                         |                   |          |           |           |          |  |
| Timezone             | US/Central (-06:00)                  |                        |                         |                   |          |           |           |          |  |
| Туре                 | All Calls                            |                        |                         |                   |          |           |           |          |  |
|                      |                                      |                        |                         |                   |          |           |           |          |  |
|                      |                                      |                        |                         |                   |          |           |           |          |  |
| Timestamp            | SessionID                            | Calling Number         | Called Number           | Call Forwarded to | Duration | Call mode | Call Type | MosScore |  |
| 27-Nov-2021 15:14:50 | f672d2cc-89f3-4f2e-aa66-8c83e16141f8 |                        | Tara Panu <14155050330> |                   | 1        | TDM       | VM        | 4.406036 |  |
| 24-Nov-2021 11:30:43 | e706eed8-67e8-4624-83e4-8859da7b7d55 |                        | Tara Panu <14155050330> |                   | 2        | TDM       | VM        | 4.406036 |  |
| 22-Nov-2021 13:11:31 | 409be475-00ec-4761-a86d-2837598fef12 |                        | Tara Panu <14155050330> |                   | 2        | TDM       | VM        | 4.406036 |  |
| 22-Nov-2021 09:31:36 | 25087136-086f-4109-9050-44d77e1285c5 |                        | Tara Panu <14155050330> |                   | 33       | Data      | IN        | 4.369083 |  |
| 22-Nov-2021 09:27:26 | 1252d3c3-6318-45bc-8117-090cae4407e8 |                        | Tara Panu <14155050330> |                   | 4        | Data      | IN        | 4.369091 |  |
|                      | Example Voice Report                 |                        |                         |                   |          |           |           |          |  |

| Message-activity-Report-01-Sep-2021to30-Nov-2021-952442891MOVIUSINTERACTIVECORP-29-Nov-2021_12_14_330500 |                                      |                |                              |          |          |       |                   |              |                  |                     |
|----------------------------------------------------------------------------------------------------|--------------------------------------|----------------|------------------------------|----------|----------|-------|-------------------|--------------|------------------|---------------------|
| sep=                                                                                                    |                                      |                |                              |          |          |       |                   |              |                  |                     |
| Report name                                                                                              | Message activity Report              |                |                              |          |          |       |                   |              |                  |                     |
| Date/Time                                                                                                | 29-Nov-2021 11:14                    |                |                              |          |          |       |                   |              |                  |                     |
| Duration                                                                                                 | 01-Sep-2021 to 30-Nov-2021           |                |                              |          |          |       |                   |              |                  |                     |
| Organization Name                                                                                        | 952442891 MOVIUS INTERACTIVE CORP    |                |                              |          |          |       |                   | 1            |                  |                     |
| From Timestamp                                                                                           | 01-Sep-2021                          |                |                              |          |          |       |                   |              | 9                |                     |
| To Timestamp                                                                                             | 30-Nov-2021                          |                |                              |          |          |       |                   |              |                  |                     |
| Timezone                                                                                                 | US/Central (-06:00)                  |                |                              |          |          |       |                   |              |                  |                     |
| Туре                                                                                                    | All SMS Messages                     |                |                              |          |          |       |                   |              |                  |                     |
|                                                                                                    |                                      |                |                              |          |          |       |                   |              |                  |                     |
|                                                                                                    |                                      |                |                              |          |          |       |                   |              |                  |                     |
| Timestamp                                                                                                | SessionID                            | Calling Number | Called Number                | SMS mode | SMS Type | Count | Participants List | Content Type | Message Platform | Business Identifier |
| 26-Nov-2021 11:02:52                                                                                     | e6239507-ea98-422b-a6fd-028ec87099c6 |                | Jignesh Gandhi <16467668561> | Data     | IN       | 1     |                   | text/plain   | SMS              |                     |
| 24-Nov-2021 09:51:50                                                                                     | d15c3835-19da-4858-9d3b-4e50c63e10a2 |                | Jignesh Gandhi <16467668561> | Data     | IN       | 1     |                   | text/plain   | SMS              |                     |
| 22-Nov-2021 13:19:19                                                                                     | fff6b7d6-1da4-4ff5-872c-9b947572948e |                | Jignesh Gandhi <16467668561> | Data     | IN       | 1     |                   | image/jpeg   | MMS              |                     |
| 22-Nov-2021 13:18:57                                                                                     | 34915a2d-8cdc-4489-a845-6579d77a40a7 |                | Jignesh Gandhi <16467668561> | Data     | IN       | 1     |                   | text/plain   | SMS              |                     |
| 22-Nov-2021 13:18:55                                                                                     | 87ffeac9-a840-4e5d-a20c-b6985b16c3d7 |                | Jignesh Gandhi <16467668561> | Data     | IN       | 1     |                   | text/plain   | SMS              |                     |
| 22-Nov-2021 13:18:52                                                                                     | b7fc1da5-b3a8-4377-81c8-2c34ecbb3beb |                | Jignesh Gandhi <16467668561> | Data     | IN       | 1     |                   | text/plain   | SMS              |                     |
| 22-Nov-2021 13:18:50                                                                                     | 207b80e0-9ebf-4bf2-bc9c-a07fc6e5ca8f |                | Jignesh Gandhi <16467668561> | Data     | IN       | 1     |                   | text/plain   | SMS              |                     |
| 19-Nov-2021 16:36:24                                                                                     | fa2f0242-f996-4cd9-bbec-e31ab582c3d5 |                | Jignesh Gandhi <16467668561> | Data     | IN       | 1     |                   | text/plain   | SMS              |                     |
|                                                                                                    |                                      |                |                              |          |          |       |                   |              |                  |                     |

### Example Messages Report

# **MultiLine Admin Activity Reports**

Read on to learn how to search, view, and download reports on activities Admins are doing in the Management portal.

#### **Overview**

Whenever Admins perform actions in the Management Portal the actions are logged in reports. The **Administrator Activity** page provides a detailed and comprehensive search of all activities performed by Admins in the organization.

Admins can find reports of Employee activity by searching for Admin Reports.

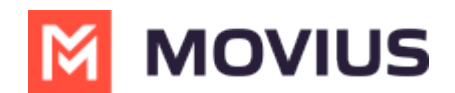

#### Before you start

• An admin must have "Reports" Privilege in their Role in the organization to do these instructions. See <u>What Admin Privileges are in Management Portal?</u> []] (https://help.moviuscorp.com/help/what-admin-roles-mmp)

#### How to see reports on Admin activity

1. Go to Reports > Administrator Activity

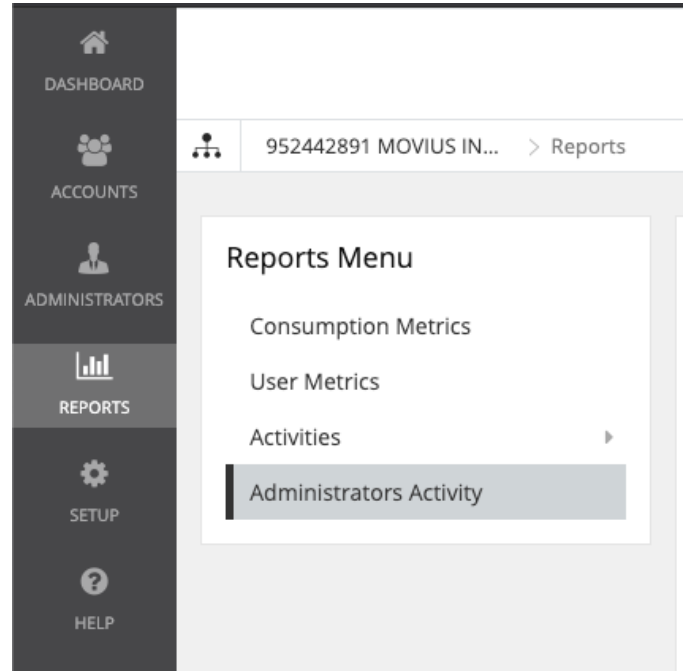

- 2. Search by
  - Date Range
  - Activity Type(by default all are selected)
    - All
    - Portal Access
    - View
    - Write
    - Download
  - Event Type(by default all are selected)
    - There are 40 event types corresponding to all the activities administrators can perform in the portal or API.
    - Examples: Login, Download Activities, Delete User Account
  - Administrator (name or email)
  - **Organization** (name or id)
  - Details
    - MultiLine number
    - First and last name
    - Device number
    - User permissions
    - Email address
    - IP Address
    - and more...

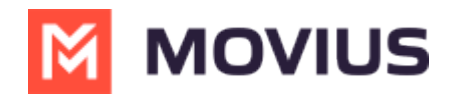

#### Administrators Activity

| SEARCH BY               |                                      |                         |               |                   |            |
|-------------------------|--------------------------------------|-------------------------|---------------|-------------------|------------|
| Date Range              |                                      | Activity                |               | Event Type        |            |
| 23-Nov-202              | 0 to 23-Nov-2020                     | All Selected (4)        | ~             | All Selected (40) | ~          |
| Administrato            | r                                    | Organization            |               | Details           |            |
| Enter name /            | / email                              | Enter organization /    | ID            | Contains text     |            |
|                         |                                      |                         |               | Rese              | et Search  |
| Date                    | Name & Email                         | Organization            | Activity      | Event Type        | Details    |
| 23-Nov-2020<br>10:41:37 | Melanie Allen<br>melanie.allen@moviu | 2334<br>(952442891 MOVI | Portal Access | Login             | Successful |

#### 3. View the results of the search

• If you search using the Details field, searched terms will be highlighted when you expand a result's details

| Administrator           |                                      | Organization            |          | Details 🛛      |               |                                          |
|-------------------------|--------------------------------------|-------------------------|----------|----------------|---------------|------------------------------------------|
| Enter name /            | email Q                              | Enter organizatio       | n / ID Q | nancy          |               | _                                        |
|                         |                                      |                         |          | Re             | set Search    | In this example<br>search is for 'Nancy' |
|                         |                                      |                         |          |                | *             | Only one result                          |
| Date                    | Name & Email                         | Organization            | Activity | Event Type     | Details       | found, so list will be                   |
| 16-Jun-2020<br>08:15:45 | Victoria Reyes<br>victoria.r@abccorp | Ops Team<br>(1001)      | Write    | Send<br>Invite | nancy.w⊗abc ▼ | expanded                                 |
| First Name              | Nancy                                |                         |          |                |               | And characters will                      |
| Last Name               | Wand                                 |                         |          |                |               | De nignignied                            |
| Organization            | ABC Corpo                            | oration                 |          |                |               |                                          |
| Email & Device #        | nancy.w@                             | abccorp.com             |          |                |               |                                          |
| User Permission         | s Default Us                         | ser Permissions (defaul | to       |                |               |                                          |
| Applications            | MultiLine                            |                         |          |                |               |                                          |
| Number of lines         | allowed 1                            |                         |          |                |               |                                          |
| Assign Number           | No                                   |                         |          |                |               |                                          |

- 4. Use the **Download** buttons to save the .CSV file(s)
  - This action, like any other you take in the portal, will generate an activity report under your administrator details

### WhatsApp Message Reports

Read on to learn how to pull reports on WhatsApp Messages.

#### **Overview**

You can retrieve your WhatsApp message reports from the Management Portal in Reports > Activities > Messages, just as you would SMS messages.

#### How to pull WhatsApp message reports

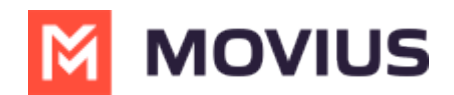

1. Go to **Reports** then to the **Activities** page.

#### 2. Choose Messages.

| A DASHBOARD |                                     |                     |                                          | ۹ 🔺 🚺                              |             |        |                   |
|-------------|-------------------------------------|---------------------|------------------------------------------|------------------------------------|-------------|--------|-------------------|
|             | HoldsappOrg > Reports               |                     | All the information displaye             | ed in Africa - Abidjan ( GMT )     |             |        |                   |
|             | Reports Menu                        | Message Activity    |                                          |                                    |             |        |                   |
|             | Consumption Metrics<br>User Metrics | SEARCH BY           |                                          |                                    |             |        |                   |
| REPORTS     | Activities                          | Туре                |                                          | Keywords                           |             | ○ From | То                |
|             | Voice                               | All Messages        | `                                        | Name / Email / Device              | # /Group ID | Number | Number            |
| 6           | Messages                            | Date Range          | Date Range<br>16-Sep-2020 to 16-Sep-2020 |                                    |             |        |                   |
| HELP        | Data                                | 16-Sep-2020 to 16-5 |                                          |                                    | All         |        |                   |
|             | Administrators Activity             |                     |                                          |                                    |             | F      | Reset Search      |
|             |                                     | Date                | From                                     | То                                 | Count       | Mode   | Lontent           |
|             |                                     | 16-Sep-2020 Ø S     | Amutha C<br><16416                       | <+34589 <b>00005</b> >             | 1           | Data   | [Auto Message 🛓   |
|             |                                     | 16-Sep-2020 Ø S     | <3458                                    | Amutha C<br><16416 <b>3+6668</b> > | 1           | Data   | Looks like this 📩 |

3. WhatsApp messages are indicated by the green WhatsApp icon.

| Date                    |    | From               |
|-------------------------|----|--------------------|
| 16-Sep-2020<br>15:18:53 | 00 | Amutha C<br><16416 |
| 16-Sep-2020<br>15:18:53 | ØØ | <3458              |

### Messages activities

| Field      | Description of Use                                       |
|------------|----------------------------------------------------------|
|            | You can narrow your search to:                           |
|            | All messages                                             |
|            | All SMS messages                                         |
|            | <ul> <li>SMS messages received</li> </ul>                |
| Туре       | • SMS messages sent                                      |
|            | All WhatsApp messages                                    |
|            | <ul> <li>WhatsApp messages received</li> </ul>           |
|            | WhatsApp messages sent                                   |
| Keywords   | Narrow your search to Name, Email, Device #, or group id |
| From/To    | Narrow your search to messages from or two specific      |
| FIOIN/TO   | numbers                                                  |
| Date Range | Narrow your search within a start date and end date      |
| Mode       | Narrow your search to messages sent over TDM or data     |

# Download or play call recording

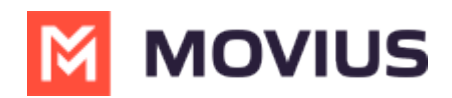

Read on to learn about how to play or download a call recording.

### **Overview**

Call recordings are available in the Management Portal for a certain duration of time before they are securely deleted. Admins can play and download these recordings manually using the Reports tool.

Call recordings are in .wav format.

### Before you start

- An admin must have "Reports" Privilege in their Role in the organization to do these instructions. See <u>What Admin Privileges are in Management Portal?</u> [Admin Contemp of the second second
- For recordings to be available, Admins must <u>turn on call recording</u>
   <u>(https://help.moviuscorp.com/help/manage-mobile-recording-settings)</u>
   If or the user or organization.
- Viewing or downloading a recording will generate an <u>Admin Activity report</u> (<u>https://help.moviuscorp.com/help/managing-reports-on-multiline-admins</u>)

# **Download a Call Recording**

1. Go to **Reports**, then **Activities** > **Voice Activities**.

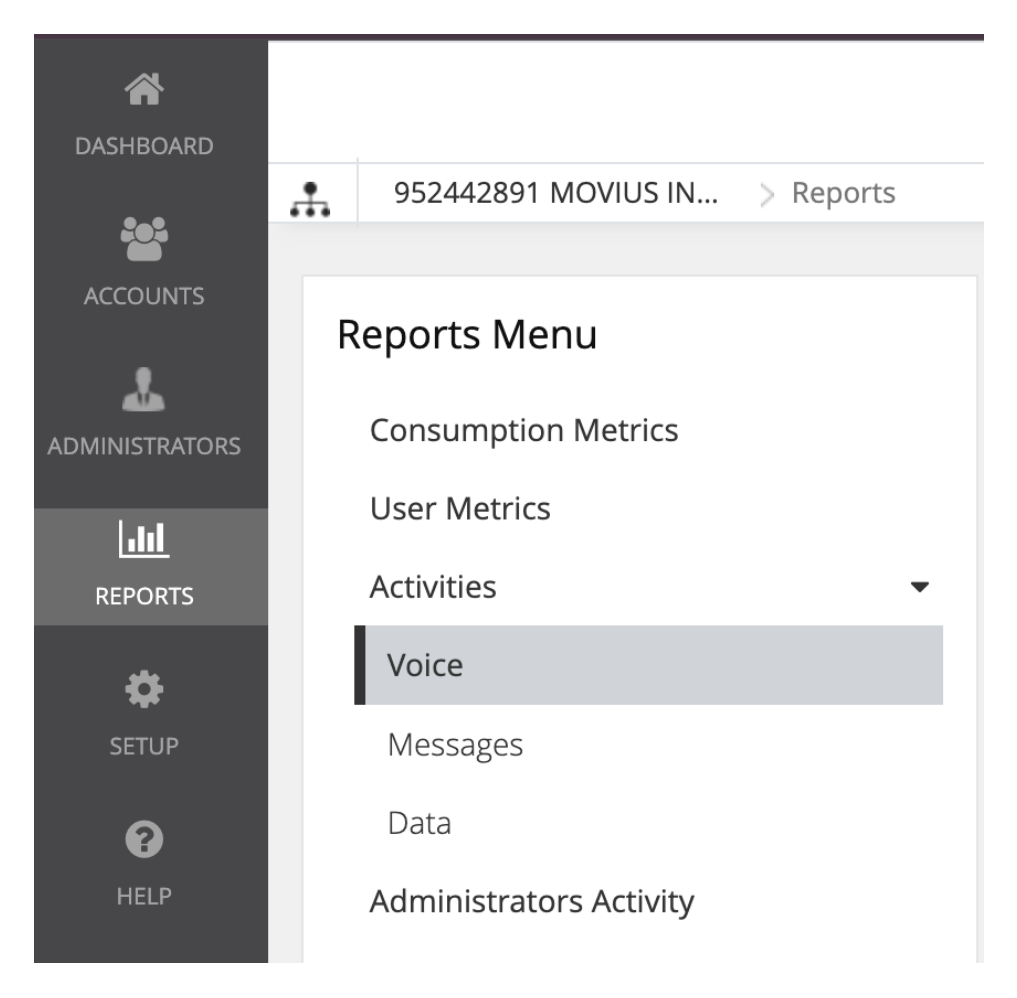

2. If required, you can narrow down the results by using the **Search** feature.

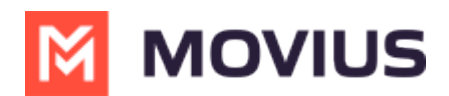

3. You can play or download the recording by selecting the icons in the **Audio Recording** column.

| Date                    | From         | То                       | Call Quality | Duration<br>(Min:Secs) | Call Mode | Audio<br>Recording |
|-------------------------|--------------|--------------------------|--------------|------------------------|-----------|--------------------|
| 22-Jul-2024<br>14:47:56 | <155555555>  | Melanie Allen <15555555> | 9            | 0:00                   | TDM       |                    |
| 22-Jul-2024<br>13:57:57 | <1555555555> | Example User <15555555>  | 9            | 0:09                   | TDM       | ۵.                 |

# **Batch Operation Reports**

Read on to learn about batch operation reports.

# **Overview**

Batch Operation Reports is a section of the Reports tool that allows you to view the results of batch operations.

# **Before you start**

• An admin must have "Reports" Privilege in their Role in the organization to do these instructions. See <u>What Admin Privileges are in Management Portal?</u> []] (https://help.moviuscorp.com/help/what-admin-roles-mmp)

# Types of batch operation reports

| Operation Type                      | Description                                                                                                    |
|-------------------------------------|----------------------------------------------------------------------------------------------------|
| Multiple Account(s) Import & Invite | Report generated after an admin uses a CSV file<br>to import & invite multiple users at the same<br>time.        |
| Multiple Account(s) Import          | Report generated after an admin uses a CSV file<br>to import multiple users only, without inviting the<br>users. |

# **Downloading batch operation reports**

- 1. Go to Reports > Batch Operation Reports.
- 2. Click the download icon for the Batch Operation Report.

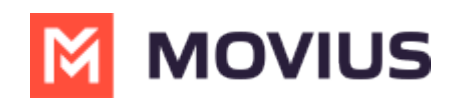

| ACCOUNTS | test > Reports          |     | All the info           | All the information displayed in Pacific - Midway ( SST ) |                                        |   |  |  |  |
|----------|-------------------------|-----|------------------------|-----------------------------------------------------------|----------------------------------------|---|--|--|--|
|          | Reports Menu            |     | Batch Operation Report |                                                           |                                        |   |  |  |  |
| 1.11     | Consumption Metrics     |     |                        |                                                           |                                        |   |  |  |  |
| REPORTS  | User Metrics            |     | Date                   | Name & Email                                              | Operation Type                         |   |  |  |  |
| ¢        | Activities              | ) b | 22-Oct-2023 19:50:53   | test Admin<br>sysadmin@uatzeta.moviuscor                  | Multiple Account(s) Import &<br>Invite | * |  |  |  |
|          | Administrators Activity |     | 22-Oct-2023 19:35:32   | test Admin                                                | Multiple Account(s) Import &           | + |  |  |  |
|          | Batch Operation Report  |     |                        | sysadmin@uatzeta.moviuscor                                | Invite                                 |   |  |  |  |